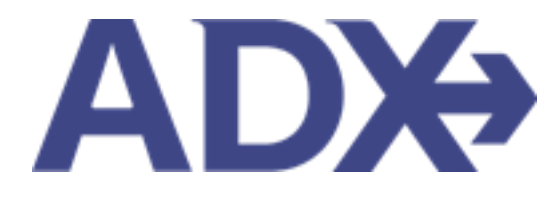

Quick Guide – Saving Air Searches

# Contents

| 1. | Air Book | ing Guide          | ; |
|----|----------|--------------------|---|
|    | 1.1.1.   | Saved Air Searches | ŀ |

## 1.Air Booking Guide

ADX air itineraries are compared against 200+ contracts to build you an intuitive list of options with commissions. This air flow will take you from quoting to multi options to booking to ticketing, all in one platform. Booking ADX Air builds beautifully crafted comparisons and client itineraries as well as records commission automatically for reporting and finance payouts.

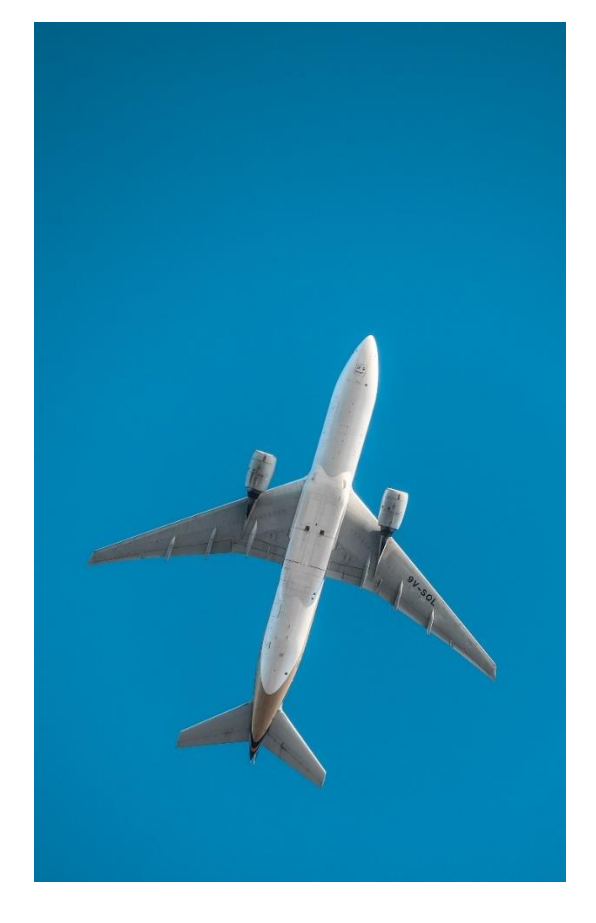

- All air itineraries are compared against our 200+ contracts to build you an intuitive list of options with commission
- Search Sabre and Amadeus inventory
- Net fares with mark-up opportunity available
- Air team support is a single click away
- Build side by side comparisons of up to 4 different itineraries
- Automatic invoicing for commission tracking
- Split credit card option when multiple tickets are sold

## 1.1. Saved Air Searches

Commonly used air searches can be saved and accessed at any time. Enter the air search criteria and press the SAVE FOR LATER button. To access the saved and previously run searches, press the VIEW SAVED searches button, and select from the saved list. The search fields will populate with the data previously entered and saved.

| ))(+) P⇒   |                                           | SAVED SEADCHES     | -ac 6                      | Rookings of Covice ID      | ARV Daf  | DND or loupire # O Anna Kulo     |
|------------|-------------------------------------------|--------------------|----------------------------|----------------------------|----------|----------------------------------|
|            | E PREVIOUS/.                              | SAVED SEARCHES     |                            |                            |          |                                  |
|            | Saved Search                              | es Previous Se     | arches                     |                            |          |                                  |
| BUILD      | SMITH LHR AIR                             |                    |                            |                            |          | VOICE TO                         |
|            | LAX-LHR<br>LHR-LAX<br>AA   Max 1 Stop   F | RoundTrip          | Oct 09 2022<br>Oct 15 2022 |                            |          | ¥ Search ₪                       |
| Round-     |                                           |                    |                            |                            |          | Cancel                           |
| FROM       |                                           |                    |                            | то                         |          |                                  |
| 1 LAX A    | Il Airports, Pembro                       | ke United States   | ×                          | LHR London Heathrow Air    | port, Lo | ondon, England United Kingdor    |
|            | Nearby Airports                           |                    |                            | Include Nearby Airports    |          |                                  |
| DEPART     |                                           | TIME               |                            | CABIN                      |          | ROUTE VIA                        |
| 10/09/202  | 22 🗂                                      | 12am-9am           | Depart O Arrive            | Premium Economy            | ~        |                                  |
|            |                                           |                    |                            | Same for all city pairs    |          |                                  |
| RETURN     |                                           | TIME               |                            | CABIN                      |          | ROUTE VIA                        |
| 10/15/202  | 22 📋                                      | 1pm - 12am         | Depart O Arrive            | Business                   | ~        |                                  |
| AIRLINES A | ND ALLIANCES (Opti                        | ional / Max 3)     | Include O Exclude          | FARE OPTIONS               |          | STOPS                            |
| Enter Airl | ine Code or Airline                       | Name               |                            | Any                        | ~        | Max 1 stop                       |
| AA - AMER  | RICAN AIRLINES                            |                    | ×<br>See preferred list    |                            |          |                                  |
|            |                                           |                    |                            | FILTER O                   |          | INVENTORY SOURCE (GDS)           |
|            |                                           |                    |                            | Hide Basic Economy         | ~        | All                              |
| QUOTE OW   | INER                                      | CURRENCY           |                            |                            |          |                                  |
| Anna Kul   | lej                                       | ✓ \$USD            | ~                          |                            |          | Save for Later 🛪 Search          |
|            |                                           |                    |                            |                            |          | View Saved and Previous Searches |
| SAVED SE   | ARCHES                                    |                    |                            | PREVIOUS SEARCHES          |          |                                  |
|            | HR   4 Adults, 1 Ch                       | ild, 1 Infant   AA |                            | LAX to JFK   Economy   2 A |          |                                  |
|            |                                           |                    |                            | LAX to JFK   Economy   1 A | dult     |                                  |
|            |                                           |                    |                            |                            | Adult    |                                  |
|            |                                           |                    |                            |                            |          |                                  |

### 1.1.1.1. Creating Saved Searches

|    | X NEW AIR S                            | ZARCH             |               |                          |                                                    |              |                       |                |
|----|----------------------------------------|-------------------|---------------|--------------------------|----------------------------------------------------|--------------|-----------------------|----------------|
|    |                                        |                   |               | TRAVELERS                |                                                    | SEARCH TY    | PE                    |                |
|    | Round-trip                             | One-way Multi-    | -city         | 4 Adults, 1 Child, 1 Inf | fant 🔺                                             | Search       | O Direct Sell         |                |
|    | FROM                                   |                   |               |                          | то                                                 |              |                       |                |
|    | 1 LAX All Airp                         | orts, Pembroke U  | Inited States | ×                        | LHR London Heathrow                                | v Airport, L | ondon, England Unite  | d Kingdor 🗶    |
| 1. | <br><ul> <li>Include Nearby</li> </ul> | Airports          |               |                          | Include Nearby Airport                             | 5            |                       |                |
|    | DEPART                                 | TIM               | 1E            |                          | CABIN                                              |              | ROUTE VIA             |                |
|    | 10/09/2022                             | 120               | m-9am         | Depart O Arrive          | Premium Economy                                    | ~            |                       |                |
|    |                                        |                   |               |                          | Same for all city pairs<br>Limit to selected cabin | 0            |                       |                |
|    | RETURN                                 | THE               | tE            |                          | CABIN                                              |              | ROUTE VIA             |                |
|    | 10/15/2022                             | 1pr               | n - 12am      | Depart O Arrive          | Business                                           | ~            |                       |                |
|    | AIRLINES AND AL                        | LIANCES (Optional | / Max 3)      | Enclude O Exclude        | EARE OPTIONS                                       |              | STOPS                 |                |
|    | Enter Airline Co                       | de or Airline Nan | ne            |                          | Any                                                | ~            | Max 1 stop            | ~              |
|    | AA - AMERICAN                          | AIRLINES          |               | ×                        |                                                    |              |                       |                |
|    |                                        |                   |               | See preferred list       |                                                    |              |                       |                |
|    |                                        |                   |               |                          | FILTER O                                           |              | INVENTORY SOURCE      | (603)          |
|    |                                        |                   |               |                          | Hide Basic Economy                                 | Ŷ            | All                   | Ŷ              |
|    | QUOTE OWNER                            |                   | CURRENCY      |                          |                                                    |              |                       |                |
| 2  | <br>Anna Kulej                         | ~                 | \$USD         | ~                        |                                                    |              | Save for Later        | ¥ Search       |
| 2. |                                        |                   |               |                          |                                                    |              | View Saved and Previo | ous Searches 🗸 |
|    | SAVED SEARCHI                          | 5                 |               |                          | PREVIOUS SEARCHES                                  |              |                       |                |
|    |                                        |                   |               |                          | LAX to JFK   Economy                               | 2 Adults     |                       |                |
|    |                                        |                   |               |                          | LAX to JFK   Economy                               | 1 Adult      |                       |                |
|    |                                        |                   |               |                          | LAX to CDG   Economy                               | 1 Adult      |                       |                |
|    |                                        |                   |               | All Saved & Pro          | evious Searches                                    |              |                       |                |
|    |                                        |                   |               |                          |                                                    |              |                       |                |

| ξ  | Steps                       |   | Notes |
|----|-----------------------------|---|-------|
| 1. | Enter air search criteria   | • |       |
| 2. | Press SAVE FOR LATER button | • |       |

| <br>eg and and an an an an an an an an an an an an an                                                                                                    |                                                                                                    |
|----------------------------------------------------------------------------------------------------|----------------------------------------------------------------------------------------------------|
| Control of States     States of States     States of States of States o      | assantia trivit<br>Aunta 💽 🔹 Samon 🖓 Samon San                                                                                                    |
| Tabus  Tabus  Loc of Anguret: Performe United States  Contact States  States Second States  Save States  Save | Th  I-III London Heathrow Argont London, Engand London Angeler  interference Rents descent  Promit Rents descent  Promit Rents Course on Promit Promit Pro-  Promit Rents Course on Pro-  Promit Rents Course on Pro-  Promit Rents Course on Pro-  Promit Rents Course on Pro-  Promit Rents Course on Pro-  Promit Rents Course on Pro-  Pro- Pro- Pro- Pro- Pro- Pro- Pro- |
| arraise<br>Initiadada [12] Ten Ilaw, Opport Querna                                                                                                    | Coalest Bourts vie.                                                                                                    |
| Antonio Ando Autonecco (Chiconal 7 Marchi Branco Chicone)                                                                                                    | AAA OFTICAL ATOM                                                                                                    |
| An - Approx An any page                                                                                                    | rscram & Annerschool resolution (200)<br>Inde Lang Transmy V All V                                                                                                    |
| Contraction Contraction                                                                                                    | (Electricity)                                                                                                    |
| SHOT RAKEN                                                                                                    | Van fami of Person barber of<br>Person and the Control of Person barber of<br>Loss (CAA) (Control of Additional (CAA))<br>Loss (CAA) (Control of Additional (CAA))<br>Loss (CAA) (Control of CAA)                                                                                                    |

| <br>>>> | Steps                 |     | Notes                                          |
|---------|-----------------------|-----|------------------------------------------------|
| 3.      | Enter name for search | • V | Vill appear in list of existing saved searches |
| 4.      | Press SAVE            | •   |                                                |

| CS INNERARY<br>BULDER  | 1            |                  | IOTEL ACT                                                                                                    |                                | 462          | CRUISE            | INVOICE V      |
|------------------------|--------------|------------------|----------------------------------------------------------------------------------------------------|--------------------------------|--------------|-------------------|----------------|
| * HEN AR 50            |              |                  |                                                                                                    |                                |              |                   |                |
| Routing 0              | n eay h      | Auto-one         | HAVELENS<br>4 Adults 1 Child. 1 III                                                                                                    | fare 🔺                         | MARCH IT     | O Dred tel        |                |
| (100M                  |              |                  |                                                                                                    | 10                             |              |                   |                |
| LAX AT Airpor          | ts. Pembru   | ie United States |                                                                                                    | LNR London Heathrow            | v Arport, Li | undon, England Un | ited Kingdo    |
| C Proballe Description | - particular |                  |                                                                                                    | D Angread (and a second second |              |                   |                |
| GERNET                 |              | 11844            |                                                                                                    | CARPS .                        |              | 800115 VAL        |                |
| 10/09/2022             | <b></b>      | 1341-944         | · Depart O Acros                                                                                                    | Premaum Economy                |              |                   |                |
|                        |              | _                |                                                                                                    | Limit to all only parts        |              |                   |                |
| Attuins                |              | THE              |                                                                                                    | DARK                           |              | 100-010-054       |                |
| 10/15/2022             | =            | 1011-128-1       | Depart. O Arrise                                                                                                    | Buciness                       | ۷            |                   |                |
| NPL NET AND ALLM       | NCI IDen     | orial / Max 3)   | · manufe O duritate                                                                                                    | TARL OFTICHS                   |              | store             |                |
| Enter Ashing Ends      | in Artista   | Ilating          |                                                                                                    | Ary                            | ~            | Mar 1 (000        |                |
| AA - AMERICAN AN       | unes .       |                  | Site produced int                                                                                                    | 14118.0                        |              | NVLNTURT SILLE    | an since       |
|                        |              |                  |                                                                                                    | Hide Back Economy              |              | AF                |                |
| OLICITE UNIVERSITY     |              | CLAMENCY         |                                                                                                    |                                |              |                   |                |
| Anna Kulej             |              | w Buso           |                                                                                                    |                                |              | Diale for Lore    | 1.54           |
|                        |              |                  |                                                                                                    |                                |              | Van bind and Pa   | and the second |
| BATTL BARDER           |              |                  |                                                                                                    | PROVIDED IN ARCING             |              |                   |                |
| CARD INTO A            | A-10         | ALL TREAM TRA    |                                                                                                    | Mar PL Insura                  | 244.01       |                   |                |
|                        |              |                  |                                                                                                    | LAX IN PR   BOTTOMY            | TABLE        |                   |                |
|                        |              |                  | Contraction of the local division of the local division of the loc | and a second second            |              |                   |                |

5.

| ¥<br>** | Steps                       | Notes |
|---------|-----------------------------|-------|
| 5.      | Review saved search in list | •     |

### 1.1.1.2. Accessing Saved Searches

|   | ADX+ Partners Clients Resources               | Bookings      Cruse ID, ADX Ref, PNR, or Imoles = Q     Anne Kulej |   |
|---|-----------------------------------------------|--------------------------------------------------------------------|---|
| 1 | AIR HOTEL ACT                                 |                                                                    |   |
|   | TRAVELERS                                     | SEARCH TYPE                                                        | 1 |
|   | Round-trip One-way Multi-city 1 Adult         | Search O Direct Sell                                               |   |
|   | FROM                                          | то                                                                 |   |
|   | 1                                             | ×                                                                  |   |
|   | <ul> <li>Include Nearby Airports</li> </ul>   | Include Nearby Airports                                            |   |
|   | DEPART TIME<br>Anytime Depart O Arrive        | CABIN ROUTE VIA                                                    |   |
|   |                                               | Same for all city pairs     Limit to selected cabin                |   |
|   | RETURN TIME                                   | CABIN ROUTE VIA                                                    |   |
|   | Anytime @ Depart. O Arrive                    | Economy                                                            |   |
|   | AIRLINES AND ALLIANCES (Optional / Max 3)     | FARE OPTIONS STOPS                                                 |   |
|   | Enter Airline Code or Airline Name            | Any 🗸 Any 🗸                                                        |   |
|   | See preferred list                            | FILTER O INVENTORY SOURCE (GDS)                                    |   |
|   |                                               | No Filter Applied 👻 All 👻                                          |   |
|   | QUOTE OWNER CURRENCY                          |                                                                    |   |
|   | Anna Kulej 👻 SUSD 👻                           | Save for Later 🛛 Search                                            |   |
| 2 |                                               | View Saved and Previous Searches 🗸                                 |   |
|   | SAVED SEARCHES                                | PREVIOUS SEARCHES                                                  |   |
|   | DAX to DHR   4 Adults, 1 Child, 1 Infant   AA | LAX to JFK   Economy   2 Adults<br>LAX to JFK   Economy   1 Adult  |   |
|   |                                               | LAX to CDG   Economy   1 Adult                                     |   |
| 3 | All Saved & P                                 | Yevious Searches                                                   |   |
|   |                                               |                                                                    |   |

| ××==================================== | Steps                                                         | Notes |
|----------------------------------------|---------------------------------------------------------------|-------|
| 1.                                     | Press AIR button                                              | •     |
| 2.                                     | Press VIEW SAVED AND PREVIOUS SEARCHES                        | •     |
| 3.                                     | Click search in list OR press ALL SAVED AND PREVIOUS SEARCHES | •     |

| 4. —      | Sayed Searches Prevales 5                                  | cardies.                   |                             | C                                  |
|-----------|------------------------------------------------------------|----------------------------|-----------------------------|------------------------------------|
| 8175      | SMITH LHR AIR                                              |                            |                             | HOICE                              |
| 5         | LARLAR<br>LARLAR<br>M ( Mar 1 3mg ) Round Try              | Oct 09 2022<br>Oct 15 2022 |                             | #Start)                            |
| Enco      |                                                            |                            |                             | Canot                              |
| 10.014    |                                                            |                            |                             |                                    |
|           | K Al Argonta Percinake shined States<br>An heavily forgets |                            | Deil Landon Healthrow Arpon | rt, Landon, England United Kingdor |
| 10.75.01  | EME                                                        |                            | CODIN .                     | 303073 564                         |
| 15/00     | ann 🔟 Gas an G                                             | Poper Dayse                | Pramam Economy              | *                                  |
| autors.   | the                                                        |                            | dama .                      | appets ma                          |
| Hows      | 2022 (m) (an-silve                                         | Bargan D.Arra              | Butters                     | -                                  |
| April 10  | EAND HILMNEED (Cybional / March)                           | · man Obchart              | TARE OFFICIAL               | arors                              |
| Erman     |                                                            |                            | NY.                         | · Marit stag                       |
| 34-3      | ALE CAN ARUNES                                             | Surpresent to              | name e                      | MACHINER INDUCT (128)              |
|           |                                                            |                            | Hide Bass Entrony           | - AB                               |
| inviota i | DUNCE CLINICHCY                                            |                            |                             |                                    |
| Anna      | King v \$150                                               | ~                          |                             | (Biller Bridger) Black             |
|           |                                                            |                            |                             | Name Strend and Processos Street   |
| - and the | PERSONAL                                                   |                            | THE PARTY DISPLACED         |                                    |
| . Loca    |                                                            |                            |                             |                                    |

| <br>>>> | Steps        |     | Notes                              |
|---------|--------------|-----|------------------------------------|
| 4.      | Click tab    | • 5 | elect Saved or Previous search tab |
| 5.      | Press SEARCH | • 4 | All search info will populate      |